## **REGISTERING TO PAY FLORIDA STATE SALES TAX**

- 1. Go to http://www.myflorida.com/dor/eservices/.
- 2. Choose <u>Register</u> to collect and/or pay tax (under **DOR Online-Services**).
- 3. Choose <u>Online Tax Registration</u> and then "press" the green GO button in the left column.
- 4. The Registration Determination process will begin.
  - a. Business Activity Under "Do you or will you . . ." check:
    "Purchase items that were not taxed by the seller at time of purchase?"
    (There will be more than one box with the title Business Activity. Keep clicking *Next* until the proper box is found.)
  - b. Business Structure Click "Government Agency."
  - c. Registration Determination The list should only contain "Sales and Use Tax."
- 5. The Registration Process has four steps. The beginning information is listed below.
  - a. Enter FEIN: 59-6000764
  - b. Enter Fiscal Year Ending Date: June 30
  - c. Enter Products Purchased for Resale: Fundraiser items, student items.
- 6. In Step 1 Reason for Registration, choose the following:
  - a. New Business Entity
  - b. Beginning Date of Business Activity Enter the first day of the next month
- 7. In Step 1 About this Registration, enter the School's Name for trade, fictitious, or location name.
- 8. In Step 2 Primary Business Activity, enter the following codes:
  - a. NAICS Code 61111 Elementary and Secondary Schools
  - b. SIC Code 8211 Elementary and Secondary Schools
- 9. Three days after registering, go back to the Registration page to look up the school's certificate number online.
- 10. Once the school has its certificate number, it is time to enroll in Online Services.
- 11. Send a copy of the school's registration certificate to Julie Perry in Finance.